Download the App to your mobile device

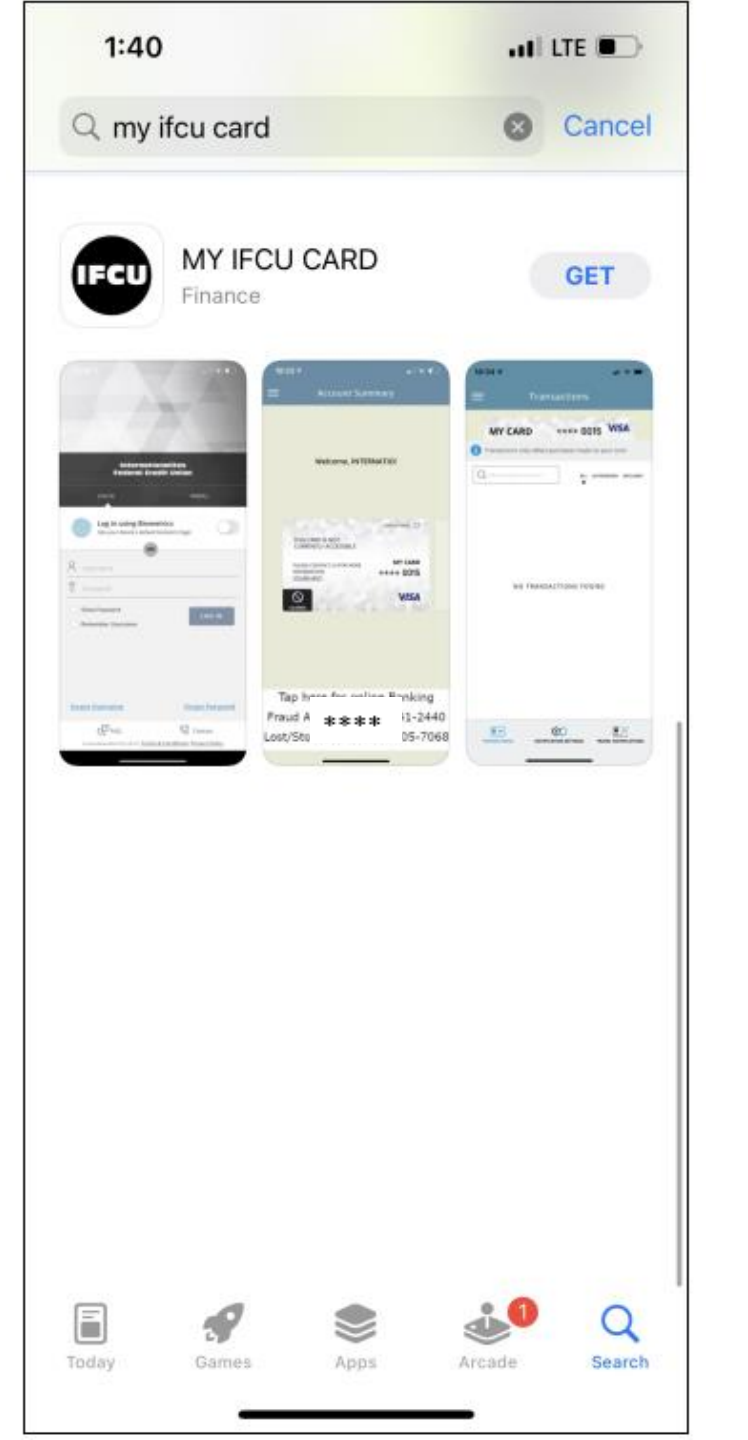

## Fill in the required information

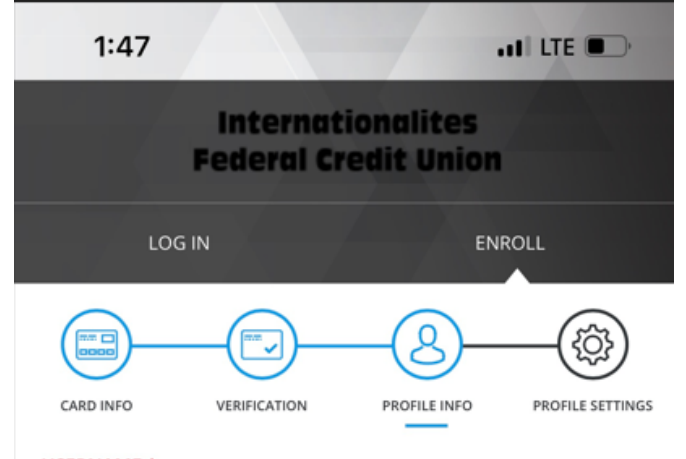

#### USERNAME \*

### Enter username

Create a username that is between 6 and 16 characters. You must include at least 1 number and 1 letter. Do not use special characters (ex. #, ! or &). For enhanced security, do not use your first or last name.

#### MOBILE NUMBER \*

Enter phone number

#### EMAIL ADDRESS \*

Enter email address

Be sure the email address you enter has both the @ sign and . to ensure it is valid. Example: johndoe@email.com

#### VERIFY EMAIL ADDRESS \*

Enter email address

#### PASSWORD \*

Enter password

#### VERIFY PASSWORD \*

Verify password

CANCEL

**< BACK** NEXT >

# Fill in the required information

| 1:43 .11 LTE                                                                                                    |  |  |  |  |
|----------------------------------------------------------------------------------------------------|--|--|--|--|
| Internationalites<br>Federal Credit Union                                                                                                    |  |  |  |  |
|                                                                                                    |  |  |  |  |
| <u> </u>                                                                                                    |  |  |  |  |
| CARD INFO VERIFICATION PROFILE INFO                                                                                                    |  |  |  |  |
| Welcome to Internationalites FCU's card management app. To<br>use this app you must have a valid card and will have to<br>create a new registration for this app. |  |  |  |  |
| ENTER CARD NUMBER *                                                                                                    |  |  |  |  |
| 0000 0000 0000 0000                                                                                                    |  |  |  |  |
| FIRST NAME *                                                                                                    |  |  |  |  |
| Enter first name                                                                                                    |  |  |  |  |
| LAST NAME *                                                                                                    |  |  |  |  |
| Enter last name                                                                                                    |  |  |  |  |
| EMAIL ADDRESS *                                                                                                    |  |  |  |  |
| Enter email address                                                                                                    |  |  |  |  |
| Be sure the email address you enter has both the @ sign and . to ensure it is valid. Example: johndoe@email.com                                                   |  |  |  |  |
|                                                                                                    |  |  |  |  |
|                                                                                                    |  |  |  |  |
|                                                                                                    |  |  |  |  |
| CANCEL NEXT >                                                                                                    |  |  |  |  |

# Fill in the required information

| 1:45                                                                       |                             | III LTE          |  |  |
|----------------------------------------------------------------------------|-----------------------------|------------------|--|--|
| Internationalites<br>Federal Credit Union                                  |                             |                  |  |  |
| LOG IN                                                                     |                             | ENROLL           |  |  |
| CARD INFO VERIFIC                                                          | ATION PROFILE INI           | PROFILE SETTINGS |  |  |
| PLEASE ENTER THE EXPIRATION DATE THAT APPEARS ON YOUR CARD IN MMYY FORMAT. |                             |                  |  |  |
| PLEASE ENTER THE LAST<br>SOCIAL SECURITY NUMB                              | 4 DIGITS OF THE PRIM<br>ER. | ARY CARDHOLDER'S |  |  |
|                                                                            |                             |                  |  |  |
|                                                                            |                             |                  |  |  |
|                                                                            |                             |                  |  |  |
|                                                                            |                             |                  |  |  |
| CANCEL                                                                     | ( RI                        | CK NEXT >        |  |  |
| -                                                                          |                             |                  |  |  |

Click the Menu:

- Generate Passcode to get text notifications each time your card has been used
- 2) Notification settings
- 3) Logout of App

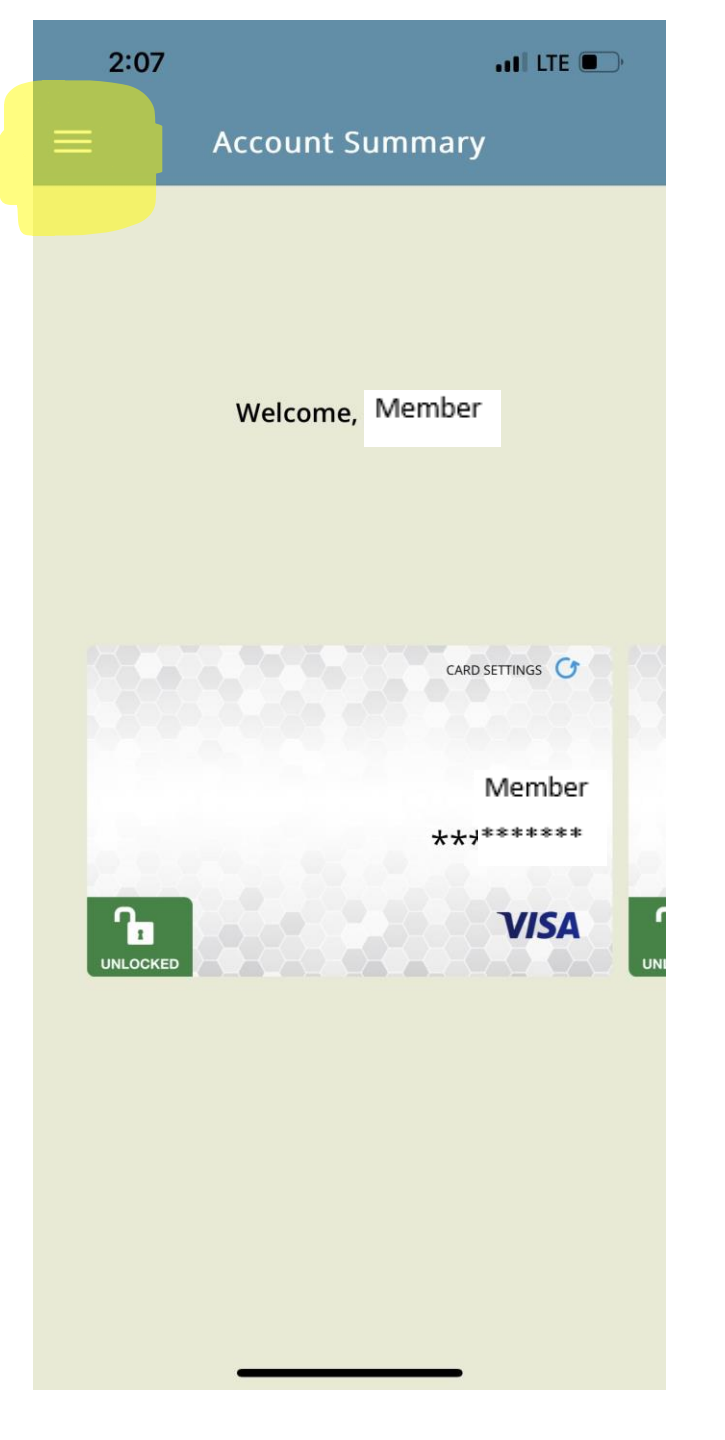

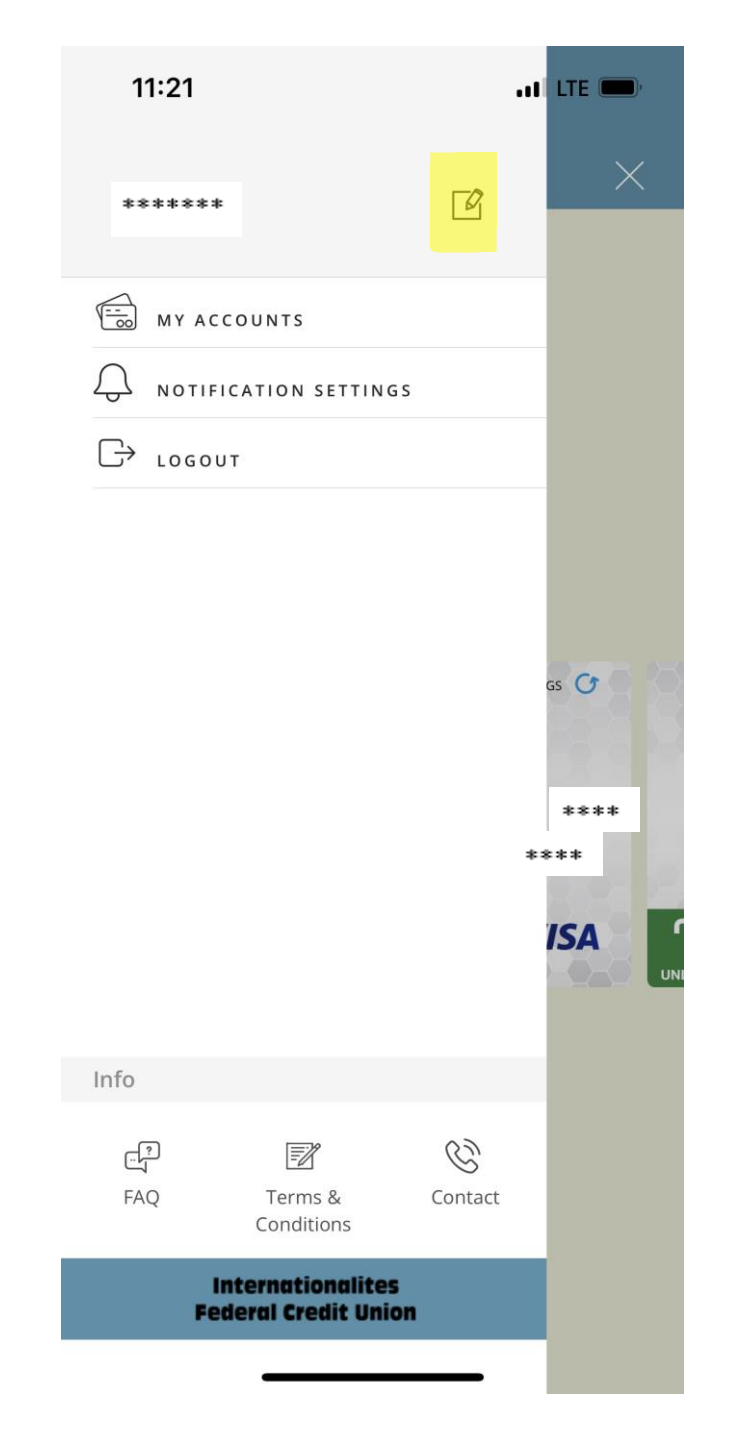

# Click the Member edit:

Verify the mobile number and email. Then click Generate Passcode, follow instructions

This will push notifications via text at the moment there is any activity on your card

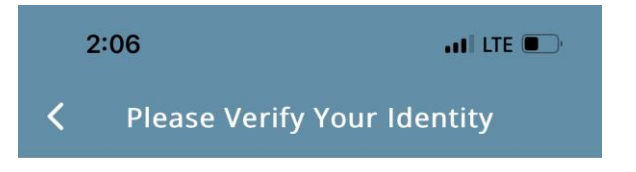

## Select Passcode Delivery Method

Receive your one-time passcode via SMS to the mobile device ending in \*\*\*\*\*\*\* (standard carrier rates apply) or to the registered email \*\*\*\*\*\*\* @gmail.com.

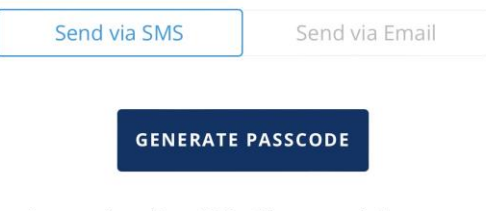

Internationalites FCU will never ask for your passcode through unsolicited texts or emails.

Having trouble? Contact 575-885-4027 for support.

CANCEL

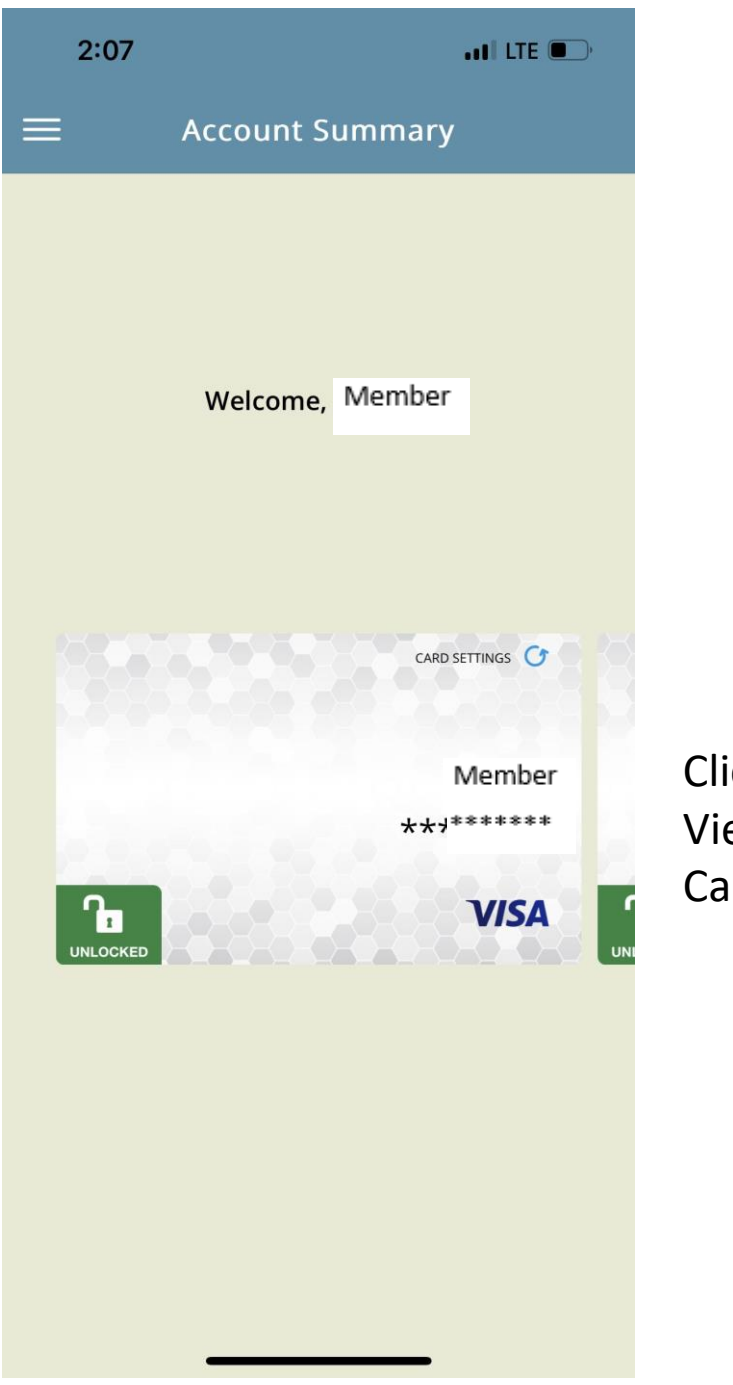

Click on Card: View Activity by Card Number

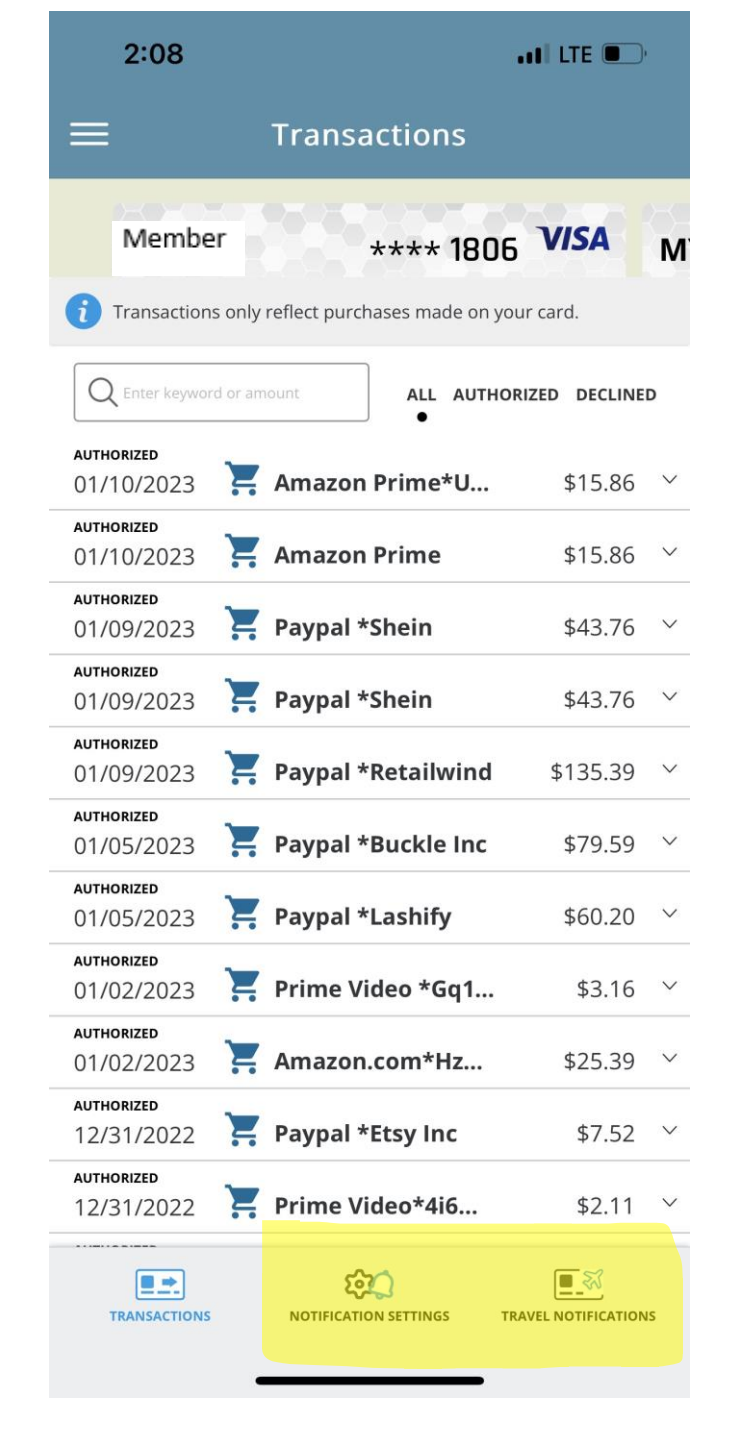

At the bottom of the activity on each card you can set you Notifications

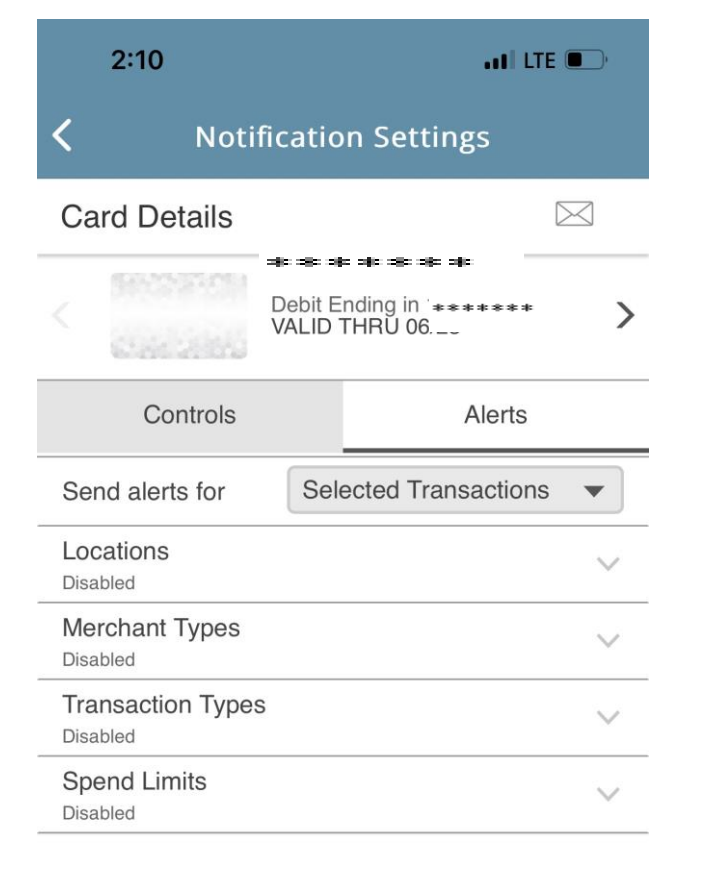

| 2:09                       |                  | •11 LTE 💽                            |                 |  |
|----------------------------|------------------|--------------------------------------|-----------------|--|
| Notification Settings      |                  |                                      |                 |  |
| Card Details               |                  |                                      | $\triangleleft$ |  |
|                            | Debit E<br>VALID | ■ == == == ==<br>nding in<br>THRU 06 | >               |  |
| Controls                   |                  | Alerts                               |                 |  |
| Locations<br>Disabled      |                  |                                      | $\sim$          |  |
| Merchant Types<br>Disabled |                  |                                      | $\sim$          |  |
| Transaction Type           | es .             |                                      | $\sim$          |  |
| Spend Limits<br>Disabled   |                  |                                      | $\sim$          |  |

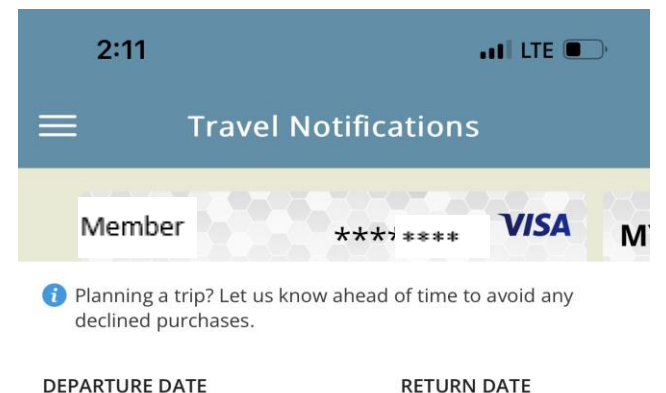

| Select a date | 00<br>:::::0: | <br>Select a date | 00 |
|---------------|---------------|-------------------|----|

The trip duration can not exceed 19 days

#### TELL US ABOUT YOUR TRIP

| Traveling in the US | Traveling outside the US |
|---------------------|--------------------------|
|---------------------|--------------------------|

### WHERE ARE YOU GOING ?

Enter your destination

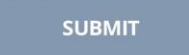

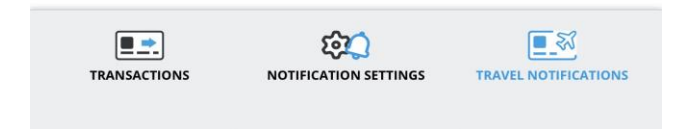